Running a notebook on a login node: ssh tunneling

# ssh tunneling (1)

- 1. Make a normal (ssh) login:
  - a. ssh <u>x\_abcde@tetralith.nsc.liu.se</u>
- 2. cd to the workspace you want to work in, e.g.
  - a. cd /proj/climod/shared/CESM
- 3. Load the python module
  - a. module load Python/3.7.0-anaconda-5.3.0-extras-nsc1
- 4. Start a notebook with the no-browser flag
  - a. jupyter-notebook --no-browser

Note the port number(8888 in this case)

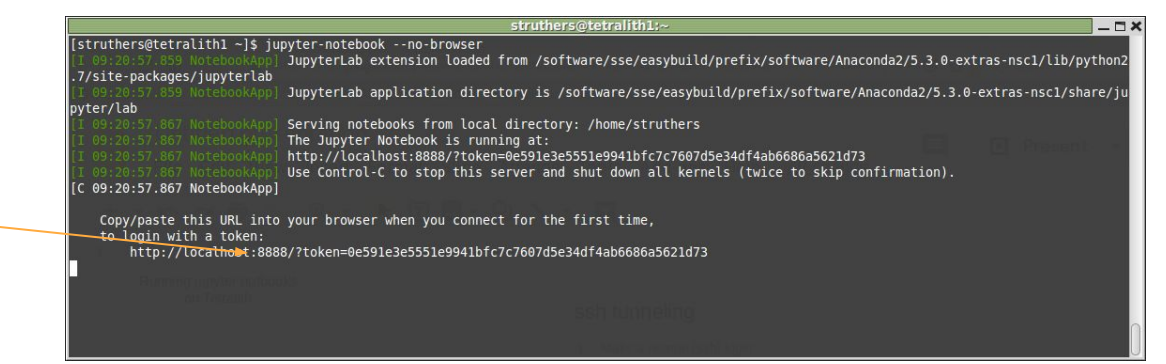

# ssh tunneling (2)

#### 1. In a second terminal, make a ssh tunnel login:

a. ssh -N -L localhost:8888:localhost:8888
x abcde@tetralith1.nsc.liu.se

### 2. Notes:

- a. The port (...lhost:XXXX:localhost:XXXX) should match the port assigned in the previous slide
- b. If you are using username/password for Tetralith, you be asked for your password at this step

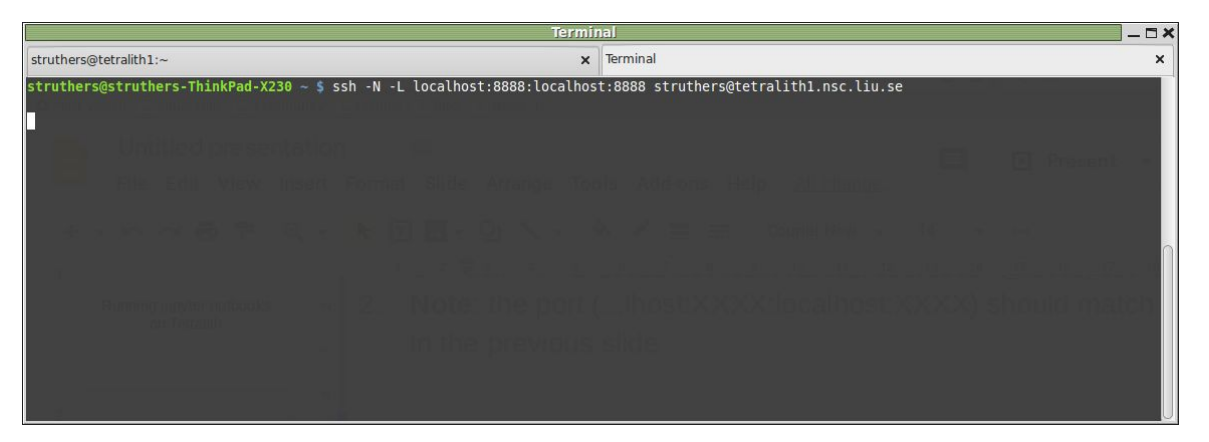

### ssh tunneling (3)

- 1. Start your favorite browser on your laptop, paste the URL given by the jupyter-notebook (see slide 'ssh tunneling (1)) on Tetralith into your browser address:
  - a. http://localhost:8888/?token=0e591e3e5551e9941bfc7c7607d5e34df4ab668
    6a5621d73

|                      | Home - Mozilla Firefox                                                                                      |                    |               |           |   | - 🗆 × |
|----------------------|----------------------------------------------------------------------------------------------------|--------------------|---------------|-----------|---|-------|
| M Inbox - ham        | ish.struthers 🛛 🗙 🕹 SeSE-intro-to-climate-mod 🗙 📋 Untitled presentation - Go 🗙 🛛 🔽 Google Kalender - Veckar | 🗙 🗹 RT at a glance | X 😂 Home      | 2         | > | < +   |
| (←) → C <sup>4</sup> | Iocalhost:8888/tree                                                                                         | 🗵 🏠 🔍 Search       |               | ☆Ⅲ∖       |   | =     |
| A Most Visited       | 🔟 Linux Mint 🔟 Community 🔟 Forums 🔟 Blog 🔟 News                                                             |                    |               |           |   |       |
|                      | 💭 Jupyter                                                                                                   |                    | Quit          | Logout    |   |       |
|                      | Files Running Clusters                                                                                      |                    |               |           |   |       |
|                      | Select items to perform actions on them.                                                                    |                    | Upload        | New - C   |   |       |
|                      |                                                                                                    | Name 🔸             | Last Modified | File size |   |       |
|                      | Desktop                                                                                                    |                    | 3 years ago   |           |   |       |
|                      | Documents                                                                                                   |                    | 3 years ago   |           |   |       |
|                      | Downloads                                                                                                   |                    | 4 months ago  |           |   |       |
|                      | EasyBuild                                                                                                   |                    | 7 months ago  |           |   |       |
|                      |                                                                                                    |                    |               |           |   |       |